## O How to input and type Hiragana and Katakana

1. install Japanese input App free soft

https://www.google.co.jp/ime/

2) Windows key + Space : English  $\Leftrightarrow$  Japanese:

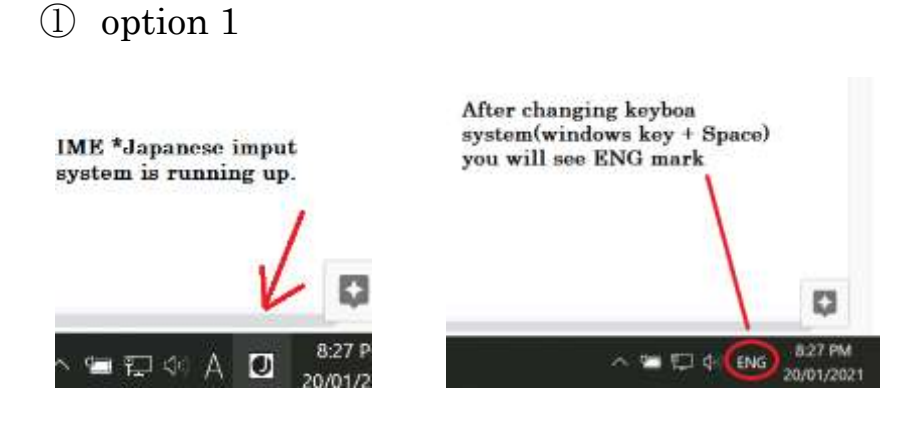

②Option2 : Alt key + `(simultaneously) + space+ Enter

3) Romanized input setting (Roma ji)

• Katakana input: type ka + F7  $\rightarrow \pi$  or put space key, then you will see

few candidates for search words

- If appropriate Katakana would be not appeared, it's possible to be setted up HIRAGANA input
- Change to Roman (Romaji) type . follow the instruction to change ROMAN

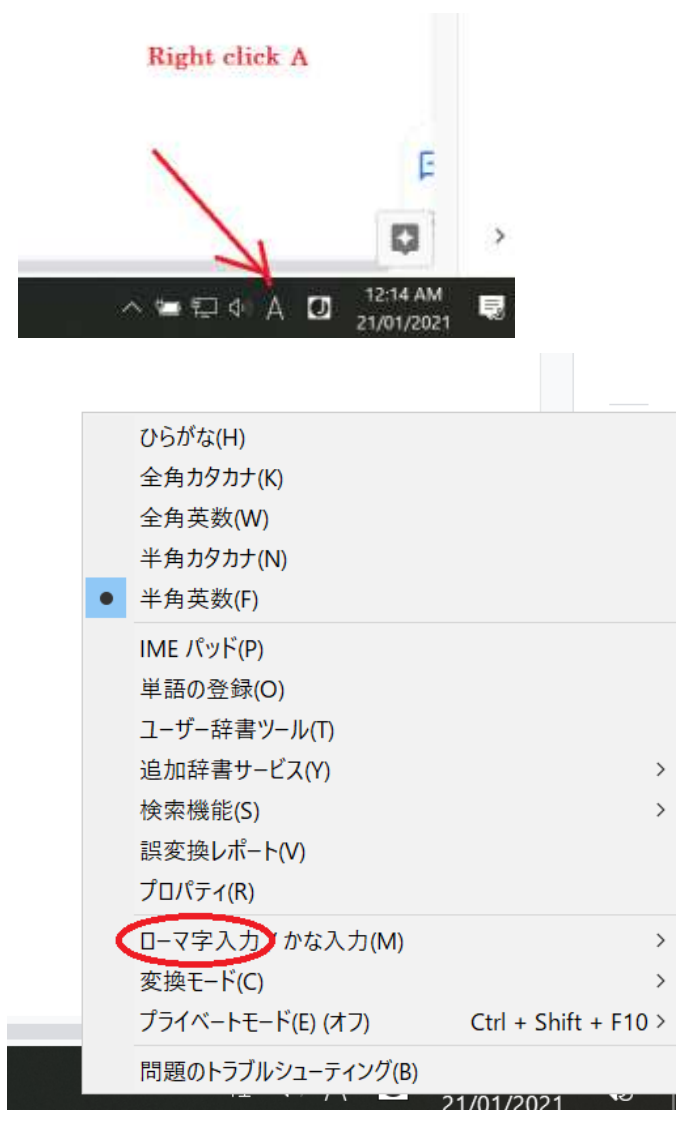

put cursor on the red circle spot

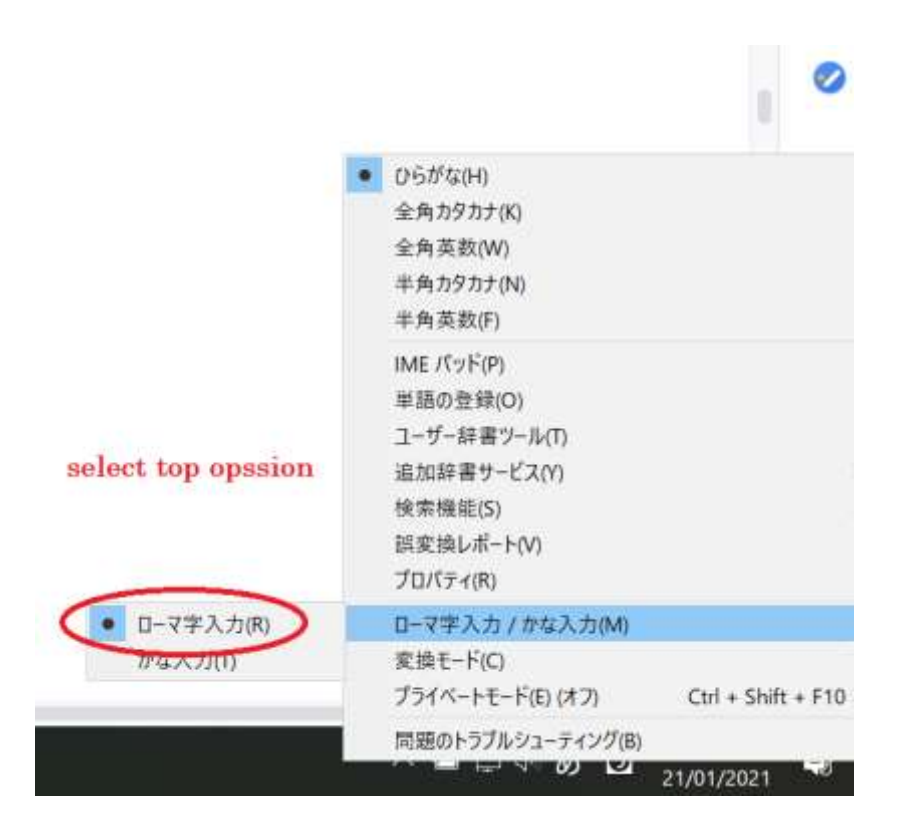

Select Romaji input (top one).

4) How type Japanese

| あ | あ<br>A            | い<br>            | О<br>U          | え<br>E     | ಕ<br>0       |                                                |             |                      |                   |                   |
|---|-------------------|------------------|-----------------|------------|--------------|------------------------------------------------|-------------|----------------------|-------------------|-------------------|
| か | か<br>KA           | ੇ<br>KI          | κυ              | け<br>KE    | ко           | ≉⇔<br>KYA                                      | きい<br>KYI   | <sup>きゅ</sup><br>KYU | ಕೆಸೆ<br>KYE       | ੈਂ<br>KYO         |
| t | ੈ<br>SA           | SI<br>(SHI)      | ਭ<br>SU         | b<br>SE    | ₹<br>SO      | SYA                                            | SYI         | SYU                  | しぇ<br>SYE         | SYO               |
| た | Æ<br>TA           | 5<br>TI<br>(CHI) | TU<br>(TSU)     | ح<br>TE    | لح<br>TO     | ちゃ<br>TYA                                      | ちい<br>TYI   | ちゆ<br>TYU            | ちぇ<br>TYE         | ちょ<br>TYO         |
| な | な<br>NA           | رت<br>NI         | NU NU           | ね<br>NE    | ກ<br>NO      | にや<br>NYA                                      | にい<br>NYI   | にゅ<br>NYU            | にえ<br>NYE         | によ<br>NYO         |
| は | لللہ<br>HA        | ुरू<br>HI        | が<br>HU<br>(FU) | ĤE         | HO           | ۳∿<br>HYA                                      | ひぃ<br>HYI   | ຽ⊳<br>HYU            | ひぇ<br>HYE         | 0.≉<br>HYO        |
| ま | MA                | சு<br>MI         | む<br>MU         | ме<br>МЕ   | *<br>MO      | ৵や<br>MYA                                      | みい<br>MYI   | ∌ゅ<br>MYU            | みえ<br>MYE         | ರ್ಕ<br>MYO        |
| や | t≫<br>YA          |                  | ∲<br>YU         |            | ۲O           |                                                |             |                      |                   |                   |
| 5 | ം<br>RA           | り<br>RI          | ି<br>RU         | n<br>RE    | ⊼<br>RO      | りゃ<br>RYA                                      | ຽນ<br>RYI   | ຽ໑<br>RYU            | りぇ<br>RYE         | ರ್ರಿ<br>RYO       |
| わ | か<br>WA           | ວັນ<br>WI        | ,<br>vu         | うぇ<br>WE   | wo           |                                                |             |                      |                   |                   |
|   | ~<br>NN           |                  | ヴ<br>VU         |            |              | ふぁ<br>FA                                       | ふい<br>FI    |                      | ふぇ<br>FE          | ふぉ<br>FO          |
| が | が<br>GA           | ਾ<br>GI          | ູ<br>GU         | ಗ್<br>GE   | ິ<br>GO      | ≝*<br>GYA                                      | ぎぃ<br>GYI   | ಕ್<br>GYU            | ಕ್<br>GYE         | ೆ್<br>GYO         |
| ざ | خ<br>ZA           | ී<br>ZI<br>(JI)  | ತ್<br>ZU        | t≝<br>ZE   | ₹<br>ZO      | రో<br>ZYA<br>(JA)                              | ບໍ່ມ<br>ZYI | రథ<br>ZYU<br>(JU)    | じぇ<br>ZYE<br>(JE) | రు<br>ZYO<br>(JO) |
| だ | だ<br>DA           | ぢ<br>DI          | づ<br>DU         | で<br>DE    | ح<br>DO      | ぢゃ<br>DYA                                      | ぢぃ<br>DYI   | ぢゅ<br>DYU            | ぢぇ<br>DYE         | ಕ್ಕೆ<br>DYO       |
| ば | (ಸ<br>BA          | び<br>BI          | یر<br>BU        | ×<br>BE    | (ಕ<br>BO     | びゃ<br>BYA                                      | びい<br>BYI   | びゅ<br>BYU            | びえ<br>BYE         | ರ್<br>BYO         |
| ぱ | ೆ<br>PA           | び<br>PI          | ಸ<br>PU         | ペ<br>PE    | (ಕ<br>PO     | びゃ<br>PYA                                      | びい<br>PYI   | ぴゅ<br>PYU            | びぇ<br>PYE         | ರ್ಕ<br>PYO        |
|   | 小さい文字             |                  |                 |            |              |                                                |             |                      |                   |                   |
|   | LA<br>(XA)        | LI<br>(XI)       | ⊃<br>LU<br>(XU) | LE<br>(XE) | LO<br>(XO)   | 小さい 1っ」 は、 子音 (AIUEO 以外) を<br>2回続けて押しても入力できます。 |             |                      |                   |                   |
|   | É<br>LYA<br>(XYA) | LYU<br>(XYU)     | LŶO<br>(XYO)    |            | LTU<br>(XTU) | 例)にっき NIKKI                                    |             |                      |                   |                   |

Copyright 2017 FUJITSU ローマ字入力表